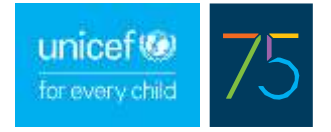

# GUIDE DE RÉFÉRENCE RAPIDE : LES VACCINS COVID-19 DANS VIVA

Les conseils suivants sont destinés aux utilisateurs actuels de la plateforme ViVa. Les pays qui souhaitent commencer à utiliser ViVa peuvent contacter <u>viva@unicef.org</u> pour demander l'accès.

#### PARTIE 1 : AJOUTER LES VACCINS COVID-19 À VOTRE LISTE

La première étape pour pouvoir suivre les vaccins Covid-19 dans ViVa est de les ajouter à la liste des vaccins du pays. Chaque type de vaccin Covid-19 doit être ajouté séparément. Seul un utilisateur ayant le rôle d'"administrateur pays" peut effectuer cette opération.

(Si aucun des utilisateurs de votre pays ne dispose d'un accès "Administrateur du pays", ou si l'un des vaccins utilisés par votre pays n'est pas disponible dans la liste principale, veuillez nous contacter à l'adresse viva@unicef.org).

1. Sur la page Vue d'ensemble du pays, sélectionnez l'onglet "Admin".

| inicef                 | for even                                                   | y child                                                |                              |                                      | Logo                              | ut 2 Profile          | English *       |
|------------------------|------------------------------------------------------------|--------------------------------------------------------|------------------------------|--------------------------------------|-----------------------------------|-----------------------|-----------------|
| •                      | Charts                                                     | About VIVa                                             | How to join                  | How does VIVa works                  | Training                          | FAQs                  | Contact us      |
| aning Co               | ourty- Select a bi                                         | nation -                                               |                              |                                      | Punde                             | g newvrees Chart      | Estituta Azerin |
| INCEP IN               | ed 01 Mar 2521 by Mar<br>nters last updated: 26 P          | rta Fernandez Arlas<br>Feb 2021                        |                              |                                      |                                   | Export                | 50              |
| verview                | v of all products an                                       | id locations for this cou                              | ntry. Blue bars indicate the | weeks of slock remaining until reach | ing the minimum level. Airplane I | con indicates an upod | min order.      |
|                        |                                                            |                                                        |                              |                                      |                                   |                       |                 |
| You can                | filter the products by                                     | y product group buttons be                             | low                          |                                      |                                   |                       |                 |
| You can                | Differ the products by<br>Diffe Vectors                    | y product group buttone bi<br>creations in a Version S | low<br>Representaty          |                                      |                                   |                       |                 |
| You can<br>COMO<br>NOW | o filter the products by<br>0-19 Vectors Vector<br>central | y product group buttone by                             | Lephermentary                |                                      |                                   |                       |                 |

2. Dans l'onglet Admin, sélectionnez "Gérer les produits".

| Charts About VIVa How to join How does VIVa works T | Training 🗯  | FAQs        | Conte     |        |
|-----------------------------------------------------|-------------|-------------|-----------|--------|
|                                                     |             | 0.051253    | Contract  | ICL US |
| Inlining Country - Berlind a location +             | Fuiding ava | nview Chart | Edit data | Adre   |
| Courtines Admin                                     |             |             |           |        |

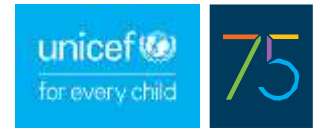

3. Dans la colonne de gauche, sélectionnez le vaccin Covid-19 que votre pays gère ou s'attend à recevoir, et cliquez sur la deuxième flèche pour déplacer ce produit vers la colonne de droite.

| ŧ          | Charts       | About ViVa                                                                              | How to join                                                                                          | How does ViVa works                                       | Training             | FAQs                                                      | Contact us      |
|------------|--------------|-----------------------------------------------------------------------------------------|----------------------------------------------------------------------------------------------------|-----------------------------------------------------------|----------------------|-----------------------------------------------------------|-----------------|
| Training C | Select a loc | ation+                                                                                  |                                                                                                    |                                                           |                      | Funding overview Chart                                    | Edit data Admin |
| Country    |              | Manage products                                                                         |                                                                                                    |                                                           |                      |                                                           |                 |
| Manage     | products     | Add or remove products to<br>To monitor supplementary v<br>same chart, add just the sta | your country's VNIs list.<br>veccines separately, add bol<br>indard vaccine name (ex: M              | th "-R" and "-S" versions to the list (ex: MR-R ar<br>R). | nd MR-S). To monitor | both routine and supplementary                            | vaccines on the |
| Manage     | lootone      | Products                                                                                | Seato                                                                                                |                                                           | •                    | er0                                                       |                 |
|            |              |                                                                                         | COVID-19 AstraZener<br>Cholera<br>Dr<br>DTP<br>DTP+tep8<br>DTP+tep8<br>DTaP-aPV<br>DTaP-aPV-tep 8-Hb | /                                                         | * (3 H               | 20<br>IP-Hep8-Hite<br>IV<br>MR<br>PV-R<br>PV-S<br>SV<br>S |                 |

4. Répétez le processus si vous souhaitez ajouter d'autres vaccins à votre liste de pays. Une fois que vous avez terminé, cliquez sur "Enregistrer".

| Cauntinee        | Manage products                                                |                                                                                                    |                                          |                                                          |
|------------------|----------------------------------------------------------------|----------------------------------------------------------------------------------------------------|------------------------------------------|----------------------------------------------------------|
| Manage users     | Add or remove products to ye                                   | our country's VIVe Bet.                                                                                                    |                                          |                                                          |
| Manege products  | To monitor suggiernentary ve<br>same chart, add just the stars | cones separately, add both "-R" and "-S" versio<br>dard vaccine name (ex: MR).                                                                                                    | ra to the lief (ex: MPI-II and MPI-S). T | to monitor both routine and supplementary vacches on the |
| Wanage Rocations |                                                                |                                                                                                    |                                          |                                                          |
|                  | Products                                                       | Dearch                                                                                                    |                                          | Search                                                   |
|                  |                                                                | Choiere-S                                                                                                    | >                                        | BCQ<br>COVID-19 AntraZeneca                              |
|                  |                                                                | DTP<br>DTP-Hep8                                                                                                    | ٠                                        | HPV<br>MMH                                               |
|                  |                                                                | DTB-JP/V<br>DTB-JP/Vebp.B-Hb<br>HepA<br>HepA<br>HepA<br>ADULT<br>HepB<br>ADULT<br>HepB<br>ADULT<br>HepB<br>ADULT<br>HepB<br>ADULT<br>HepB<br>ADULT<br>HepB<br>ADULT<br>AND<br>ADULT<br>ADULT<br>ADU | *                                        | 0PV-R<br>0PV<br>PCV<br>10<br>9F-R<br>9F-R<br>9F-S        |

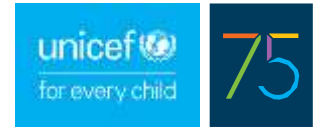

### PARTIE 2: SUIVI DES LIVRAISONS DE COVID-19 DANS VIVA

1. Pour commencer, mettez à jour les niveaux de stock actuels de chaque vaccin Covid-19. Même si vous n'avez pas encore de stock, assurez-vous d'entrer que votre niveau de stock actuel est de zéro, afin que les graphiques aient un point de données de départ.

| unicef @ for eve            | ry child                  |             |                     | Logout     | L Profile | English *       |
|-----------------------------|---------------------------|-------------|---------------------|------------|-----------|-----------------|
| Charts                      | About VIVa                | How to join | How does VIVa works | Training 💳 | FAQs      | Contact us      |
| Insiring Country - new cont | thei+ COVID-18 AstraZeros | a           |                     |            | Chart     | Ecit dala Advin |
| Update stock levels         | Update stock levels       |             |                     |            |           |                 |
| Create continued orders     | Previous alock entries in | doses       |                     |            |           |                 |
| Deuts tracailed orders      | Clearly entry             |             |                     |            |           |                 |
| View article requirements   |                           | Date        | Quantity (doess)    |            |           |                 |
| OSCI, MINIMUM KONTKO        |                           | 01 Feb 2021 | 0                   | Edit       |           | Oelete          |
|                             |                           |             |                     |            |           |                 |
|                             |                           |             |                     |            |           | _               |

2. Consultez le tableau de chaque produit pour suivre les livraisons à venir en provenance de la division des approvisionnements de l'UNICEF. Notez que ces informations sont mises à jour deux fois par semaine par l'UNICEF.

| ٠                      | Char                             | ŝ                     | Ű                 | Vpor        | at V  | Va     | l           | 3       | Ho                                          | w ti                               | o je                | in         |           |       | H          | ow         | r da      | xeis      | N.        | Va         | NOR                   | 65        |            |           | Tra          | iinin    | 9        | •         |          |         | FA        | 9s        |              |            | Gor       | itact L |
|------------------------|----------------------------------|-----------------------|-------------------|-------------|-------|--------|-------------|---------|---------------------------------------------|------------------------------------|---------------------|------------|-----------|-------|------------|------------|-----------|-----------|-----------|------------|-----------------------|-----------|------------|-----------|--------------|----------|----------|-----------|----------|---------|-----------|-----------|--------------|------------|-----------|---------|
| Training O             | ourtry- m                        | en recipio            | -                 | COVI        | D-197 | vana Z | 01802       | -       |                                             |                                    |                     |            |           |       |            |            |           |           |           |            |                       |           |            |           |              |          |          |           |          |         |           | 0%        | ut           | Ð          | R Cele    | Adr     |
| Last updat<br>UNICEF o | ed 02 Mar 202<br>rders last upda | 1 by Mar<br>tec: 26 F | a Ferni<br>eb 202 | endeuz<br>( | Arian |        |             |         |                                             |                                    |                     |            |           |       |            |            |           |           |           |            |                       |           |            |           |              |          |          |           |          |         | E         | port      |              |            |           |         |
|                        | 300.008                          |                       |                   |             |       |        |             |         |                                             |                                    |                     | ~          |           | _     |            |            |           | _         |           | _          |                       |           |            |           |              |          |          |           |          |         |           |           |              |            | _         |         |
|                        | 391.008                          |                       |                   |             |       |        |             | -       | cent                                        | trai -                             | cov                 | ND-        | 18 A.     | itrai | tenec      | 10         |           |           |           |            |                       |           |            |           |              |          |          |           |          |         |           |           |              |            |           |         |
|                        |                                  |                       |                   |             |       |        |             | Carto   | -                                           | ŵ.                                 |                     |            |           |       |            |            |           |           |           |            |                       |           |            |           |              |          |          |           |          |         |           |           |              |            |           |         |
|                        | 100.000                          |                       |                   |             |       |        |             | 0.54    | Ay 10<br>non d an<br>colores<br>part res    | ADDO<br>Road 1<br>India 10<br>ADDO | if Mar<br>Etriation | 雇          |           |       |            |            |           |           |           |            |                       |           |            |           |              |          |          |           |          |         |           |           |              |            |           |         |
| -                      | 100.008                          |                       |                   |             |       |        |             |         | Ny 190<br>advertigen<br>technique<br>MAP SR | Netto A                            | ONDA                | 200<br>201 | 73.60     | é     |            |            |           |           |           |            |                       |           |            |           |              |          |          |           |          |         |           |           |              |            |           |         |
|                        | 31.009                           |                       |                   |             |       |        |             |         | -                                           |                                    | T                   | Г          |           |       |            |            |           |           |           |            |                       |           |            |           |              |          |          |           |          |         |           |           |              |            |           |         |
|                        |                                  | 8 8                   | 8 8               | 5           | -5    | E -1   |             | -5      |                                             | 5                                  | ļ                   | Ì.         | 2         |       | <b>E</b> . | 5          | E         | 5         | E.        | 5          |                       | 5         | - 5        | 5         | 5            | 5 1      |          | -         | 5        | п       | 8 1       | 1 1       | -            | -          | 5         |         |
|                        |                                  | 07 Dec 20             | N De N            | Cit and Sol | Naru  | R R R  | in reaction | WFIELD) | 10.04.00                                    | 12 10 10                           | 10 1000             | N and H    | 10 Mar 20 | H and | 1000       | 08. Apr 20 | (3.Mer.20 | 12 Mar 22 | IN Add 20 | 12 Main 20 | and the second second | 04 the 20 | 21 May 211 | OF MAL 20 | III Just III | IL BH IL | 02.47.50 | 12 In Sta | 12.97.11 | 1.77.11 | 10.441.00 | in permit | of poly rule | Of part of | (6.5ee 20 |         |

3. Si votre pays produit lui-meme des vaccins ou reçoit des dons bilatéraux en dehors de l'UNICEF, les informations doivent être saisies manuellement par l'utilisateur de ViVa.

Dans le tableau des vaccins, cliquez sur Modifier les données > Commandes confirmées > Créer une commande non-UNICEF.

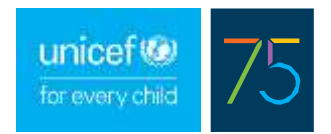

| ŵ        | Charts               | About ViVa              | How to join      | How VIVa wor     | ks Tr     | aining    | FAQs           | Contact us      |
|----------|----------------------|-------------------------|------------------|------------------|-----------|-----------|----------------|-----------------|
| Training | Country + Notore     | al Vaccino Stors W - So | Hect a product - |                  |           |           | Chert          | Edit data Admin |
| 2, 01    | state stock levels   | Edit confirme           | d order (non-UN  | ICEF)            |           |           |                |                 |
| C        | untimed orders       | COUR 10 14-7            |                  |                  |           |           |                |                 |
| Fr       | recented urders      | COVID-19 Astrazo        | aneca            |                  |           |           |                |                 |
| 1/0      | nimax levels         | 3                       | 1000000          |                  |           |           |                |                 |
| E        | it set period        | Create non-UNICE        | Forder           |                  |           |           |                |                 |
| 40       | afrinementapor fauro | Date Quantit            | y (doses) Fund   | ling source Acti | vity type | Reference | Transport mode |                 |
| 0        | wale a campeign      |                         |                  |                  |           |           |                |                 |
| A        | to comment           | COVID-19 Pfizer         |                  |                  |           |           |                |                 |
|          |                      | <u> </u>                |                  |                  |           |           |                |                 |

Dans la fenêtre contextuelle, saisissez la date d'arrivée prévue, la quantité et toute autre information pertinente, puis cliquez sur Enregistrer.

| Date             | 28/02/2022              |    |
|------------------|-------------------------|----|
| Quantity (doses) | 50000                   |    |
| Reference        | Donation from Country X |    |
| Funding source   | Non GAVI                | 2  |
| Activity type    | Supplementary           | 28 |
| Transport mode   | Air                     |    |
|                  | Sava                    |    |

Les niveaux d'expédition et de stock seront mis à jour en conséquence sur le tableau des vaccins :

| 3 000 000<br>2 500 000 |             |             |             |             |             |             |             |             |             |             |             |             |            |             |                       |                       |             |             |                |               | Г               |             |             |             |               |              |             |             |             |               |             |             |             |             |             |             |              |             |             |           |
|------------------------|-------------|-------------|-------------|-------------|-------------|-------------|-------------|-------------|-------------|-------------|-------------|-------------|------------|-------------|-----------------------|-----------------------|-------------|-------------|----------------|---------------|-----------------|-------------|-------------|-------------|---------------|--------------|-------------|-------------|-------------|---------------|-------------|-------------|-------------|-------------|-------------|-------------|--------------|-------------|-------------|-----------|
| 2 000 000              | -           | _           | _           | _           |             | _           | _           | -           | _           | _           | _           |             | ł          | N           | tio                   | nol                   | Vac         | cine        | St             | ore l         | N -             | cov         | /ID-        | 19 4        | stra          | Zer          | 1864        |             |             |               |             |             |             |             |             |             |              |             |             |           |
| 8 1 500 000            |             |             |             |             |             |             |             |             |             |             |             |             | ł          | 0           | efferrer<br>andrig    | 500 and               | tei<br>1000 | AL For      | 6.702          |               |                 |             |             |             |               |              |             | ŀ           |             |               |             |             |             |             |             |             |              |             |             |           |
| 1 000 000              |             |             |             |             |             |             |             |             |             |             |             |             | t          | 00<br>200   | ter re<br>mipe<br>CON | felen<br>h mo<br>FIRA | ALED )      | ORD         | on tro<br>IER: | m Ca<br>500 ( | 000             | X           |             |             |               |              |             | ŀ           |             |               |             |             |             |             |             |             |              |             |             |           |
| 500.000                |             |             |             |             |             |             |             |             |             |             |             |             | ľ          |             |                       |                       |             |             |                |               | ſ               |             |             |             | T             |              |             |             |             |               |             |             |             |             |             |             |              |             |             |           |
| 0.                     | 11 Cet 2027 | 18 Cel 2021 | 25 Col 1025 | 01 Nov 2021 | DR New 2021 | 10 Nov 2001 | 22 Nev 2001 | 28 Nov 2021 | 16 Dec 2001 | 13 Dec 2001 | 30 Dec 2021 | 27 Det 2021 | 23.Jin 202 | 10 Jun 2022 | 17 Jan 2022           | 24 Jan 2022           | 31 Jan 2022 | 07 Fan 1702 | 14 Fain 2022   | 27 Feb 2022   | The main of the | DT May 2022 | 16 Mar-2002 | 21 Mar 2022 | 210 Main 2002 | 04. Apr 2002 | EBGE JOH 11 | 10 Apr 2022 | 26 Apr 2022 | 2002 ANA 2002 | 00 May 7022 | 16 May 2022 | 22 May 2022 | 50 Way 2022 | 06. Am 2002 | 13-dun 2022 | 2002 unritte | 27 Jun 2022 | 2200 777 30 | H AM 2022 |

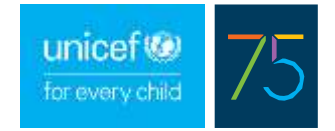

### PARTIE 3 : SUIVI DE LA CONSOMMATION ESTIMÉE

 Les données sur les besoins annuels pour chaque vaccin Covid-19 n'étant pas disponibles actuellement, ViVa ne sera pas en mesure d'estimer automatiquement votre consommation hebdomadaire, de calculer les niveaux de stock minimum/maximum ou de fournir des alertes. Utilisez la fonctionnalité des *campagnes* pour entrer manuellement vos plans de vaccination. À partir de l'écran du magasin, cliquez sur Modifier les données > Créer une campagne.

Cette fonctionnalité vous permet d'ajouter différentes consommations estimées pour différentes périodes de temps en créant des campagnes distinctes. Il suffit de sélectionner la date de début et de fin, ainsi que le nombre estimé de doses à utiliser pendant cette période. Répétez ce processus si nécessaire.

| ŵ       | Charts                   | About ViVa                 | How to join       | How does VIVa works | Training | FAQs  | Contact us     |
|---------|--------------------------|----------------------------|-------------------|---------------------|----------|-------|----------------|
| Trainer | ng Country - Centrul Sta | Select a product -         |                   |                     |          | Chart | Eat data Admin |
| 4       | locate stock levels      | Campaigns                  |                   |                     |          |       |                |
| 4       | Confirmed orders         | Enter campeign information | for this location |                     |          |       |                |
| 1       | onocasted orders         | Product                    | COVID-19 AstraZen | 000                 |          |       | ų              |
|         | idt annt period          | Doses                      | 200000            |                     |          |       |                |
| r       | innuel requirements      | Start date                 | 01/02/2021        |                     |          |       |                |
|         | dennin Rock de 41.       | End date                   | 31/03/2021        |                     |          |       |                |
|         |                          |                            | Save Back to list |                     |          |       |                |

2. L'utilisation hebdomadaire des vaccins apparaîtra sur le graphique sous forme de barres rouges. Utilisez le bouton "Visualiser l'impact de la campagne" sous le tableau des produits pour voir comment la ou les campagnes planifiées affecteront les niveaux de stock :

| ast voue | led 02 Mar 20  | 1 89         | Mar        | ta Fe       | mar         | dez         | Arias        | 6        |             |            |           |             |           |           |             |     |                   |             |           |            |            |              |            |                |             |            |            |              |                 |             |           |             |             |             |                |                                                                                                    | 1           | 2 |            |
|----------|----------------|--------------|------------|-------------|-------------|-------------|--------------|----------|-------------|------------|-----------|-------------|-----------|-----------|-------------|-----|-------------------|-------------|-----------|------------|------------|--------------|------------|----------------|-------------|------------|------------|--------------|-----------------|-------------|-----------|-------------|-------------|-------------|----------------|----------------------------------------------------------------------------------------------------|-------------|---|------------|
| INICEF 6 | rders last upd | ined:        | 26 F       | eb 2        | 021         |             |              |          |             |            |           |             |           |           |             |     |                   |             |           |            |            |              |            |                |             |            |            |              |                 |             |           |             | -           | xpor        | £.             |                                                                                                    | . 6         |   | <b>A</b> B |
|          | 300 000        |              |            |             |             |             |              |          |             |            |           |             |           |           |             |     |                   |             |           |            |            |              |            |                |             |            |            |              |                 |             |           |             |             |             |                |                                                                                                    |             |   |            |
|          | 250 000        |              |            |             |             |             |              |          |             |            |           |             |           |           | -           |     | 1                 |             |           |            |            |              |            |                |             |            |            |              |                 |             |           |             |             |             |                |                                                                                                    |             |   |            |
|          | 200 000        |              |            |             |             |             |              |          |             |            |           |             |           |           |             |     |                   |             |           | -          |            |              |            |                |             |            |            |              |                 |             |           |             |             |             |                |                                                                                                    |             |   |            |
|          | 150 000        |              |            |             |             |             |              |          |             |            |           |             |           | H         |             |     |                   |             |           |            | /          |              | 0          |                |             |            |            |              |                 |             |           |             |             |             |                |                                                                                                    |             |   |            |
| R        | 100 000        |              |            |             |             |             |              |          |             |            |           |             |           | 4         |             |     |                   |             |           |            |            |              |            | 1              |             |            |            |              |                 |             |           |             |             |             |                |                                                                                                    |             | N |            |
|          | 50 000         |              |            |             |             |             |              |          |             |            |           |             |           | ŀ         |             | -   | 01.Apr 7<br>• CAM | (2)<br>PAIC | N: 20     | 000        |            |              |            |                | -           |            |            |              |                 |             |           |             |             |             |                |                                                                                                    |             |   |            |
|          | 0              |              |            |             |             |             |              |          |             |            | _         | _           | _         | Ļ         |             | _   |                   | ļ           | 1         |            | 1          |              |            |                | 1           |            |            |              |                 |             |           |             |             | ,           |                |                                                                                                    | -           |   |            |
|          |                | 17 Circ 2020 | A Dec 2020 | 11 Dec 2026 | 00 Dec 2000 | 04 Jay 2021 | FLUC rate IT | FDC of B | 12 Jan 2021 | 11140 2021 | 120 04180 | 1202 944 51 | 12149 721 | Plan Plan | 11 May 2021 |     | Plane 2017        | 00 Aur 2021 | LINE AV D | LTRE MY BI | PERCENT OF | of Mary 2021 | 7 May 2021 | 1007 July 2021 | 12 May 2021 | 17 Am 2021 | 11 Am 2021 | FILL AN 2021 | Little with the | Line are so | Loc re ti | 25 Jur 2021 | LIST few 25 | LTDC Day 40 | 120 Prod Story | State of the state of the state | 1202 446 58 |   |            |
|          | + 5100K LE     | VEL          |            |             | 177         |             |              |          |             | É.         |           |             | 1004      | LEVE      | LWP         | one | CASTS             |             |           |            |            |              | MNS        | 1004           | LEVE        | ŝ,         |            |              |                 |             | 1         | UNDIN       | IS DET      | ALS         |                | d                                                                                                    | Ď           |   |            |
|          |                |              |            |             |             |             |              |          |             |            |           |             |           |           |             |     |                   |             |           |            | _          |              |            |                |             |            |            |              |                 | _           |           |             |             |             |                |                                                                                                    |             |   |            |

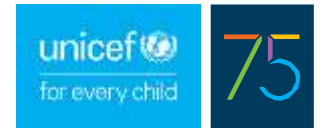

3. Une fois que vous aurez commencé à distribuer et à utiliser votre vaccin Covid-19, veillez à mettre à jour vos stocks au moins une fois par semaine, afin que les tableaux de chaque vaccin restent pertinents et à jour.

(Pour des instructions détaillées sur la façon de mettre à jour les niveaux de stock, reportez-vous aux guides de référence rapide).

| Training Cr             | iermy+ 1                      | Dentra         | i Sto |       | 4     | :ovi  | D-10  | Ant  | aZinta | <b>61</b> 1 |       |       |            |       |          |           |           |        |             |          |         |                            |       |        |        |         |        |                 |                |         |                      | Ĩ         | Chief     |         | £18     | them       | Admin |
|-------------------------|-------------------------------|----------------|-------|-------|-------|-------|-------|------|--------|-------------|-------|-------|------------|-------|----------|-----------|-----------|--------|-------------|----------|---------|----------------------------|-------|--------|--------|---------|--------|-----------------|----------------|---------|----------------------|-----------|-----------|---------|---------|------------|-------|
| Last updat<br>UNICEF or | ed 02 Mar 20<br>dens last upd | 21 by<br>arted | Mars  | a Fer | nanc  | lez A | rias. |      |        |             |       |       |            |       |          |           |           |        |             |          |         |                            |       |        |        |         |        |                 |                |         | 1                    | Sispio    | n.        |         |         | -          |       |
|                         | 380 004                       |                |       |       |       |       |       |      |        | Vee         | kly   | ste   | ck         | up    | dat      | 86        |           |        |             |          |         |                            |       |        |        |         |        |                 |                |         |                      |           |           |         |         |            |       |
|                         | 380.000                       |                |       |       |       | r     | -     | -    | 1      | 4           | i     | 1     | 1          | 376   | _        |           |           |        |             |          |         |                            |       |        |        |         |        |                 |                |         |                      |           |           |         |         |            |       |
|                         | 20000                         |                |       |       |       |       |       |      |        | 1           | 1     | ļ     |            |       |          |           |           |        |             |          |         |                            |       |        |        |         |        |                 |                |         |                      |           |           |         |         |            |       |
| -                       | 100.001                       |                |       |       |       |       |       |      |        |             | -     | 1     |            |       |          |           |           |        |             |          |         |                            |       |        |        |         |        |                 |                |         |                      |           |           |         |         | )          | *     |
|                         | 80.001                        |                |       |       | 1     |       |       |      |        |             |       |       |            | 1     | -        |           |           |        |             |          |         |                            |       |        |        |         |        |                 |                |         |                      |           |           |         |         |            |       |
|                         | 6                             | 8              |       | 8     | 1     | 1     | 5     | 5    | 6 7    |             | 1     | 5     |            |       | 1        | 1         | ti i      | 5 0    | 5           | ÷        | 5       | 5 5                        |       | 5      | - 10   | 5       | -5     |                 | 5              | 5 5     | 5                    |           | 5         | -       | 5       | <b>a</b> ( |       |
|                         |                               | 97 Decisi      | 1000  | 11261 | 10.00 | 12.11 | 191   | N.M. |        | in Person   | 19192 | 10101 | The second | 1     | 21 MW 22 | 20.00e.30 | II she li | N PART | It says it. | di Maria | al Anna | C Miga                     |       | II AND | 11 Aug | States. | BLAND. | al and a second | NAME OF COLUMN | 10 X 10 | 11 few 21            | TU AND IT | E SPECIAL | TI WALL | II WOLL | 100        |       |
|                         | CONTRACTOR                    | ED OR          | DE#   |       |       |       |       |      | -      | 0           |       | OREC  | A CHEVES   | IN PE | IRECA    | 675       |           |        |             | 2        | 10      | N BITO<br>N BITO<br>AMINIO | OK LE | ves.   |        |         |        |                 |                | VIEW    | end till<br>Catality | UDAL R    | whic      |         | •       |            |       |

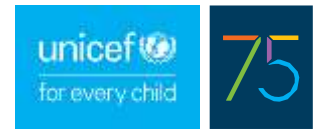

## PARTIE 4 : PLANIFICATION DES LIVRAISONS DE VACCINS COVID-19

ViVa permet à l'utilisateur de créer différents scénarios qui peuvent aider à identifier les moments les plus appropriés pour recevoir de nouvelles expéditions de vaccins Covid-19.

Dans l'**exemple** ci-dessous, sur la base des niveaux de stock actuels de Covid-19 Pfizer et des campagnes de vaccination prévues, une rupture de stock est prévue dans 8 semaines.

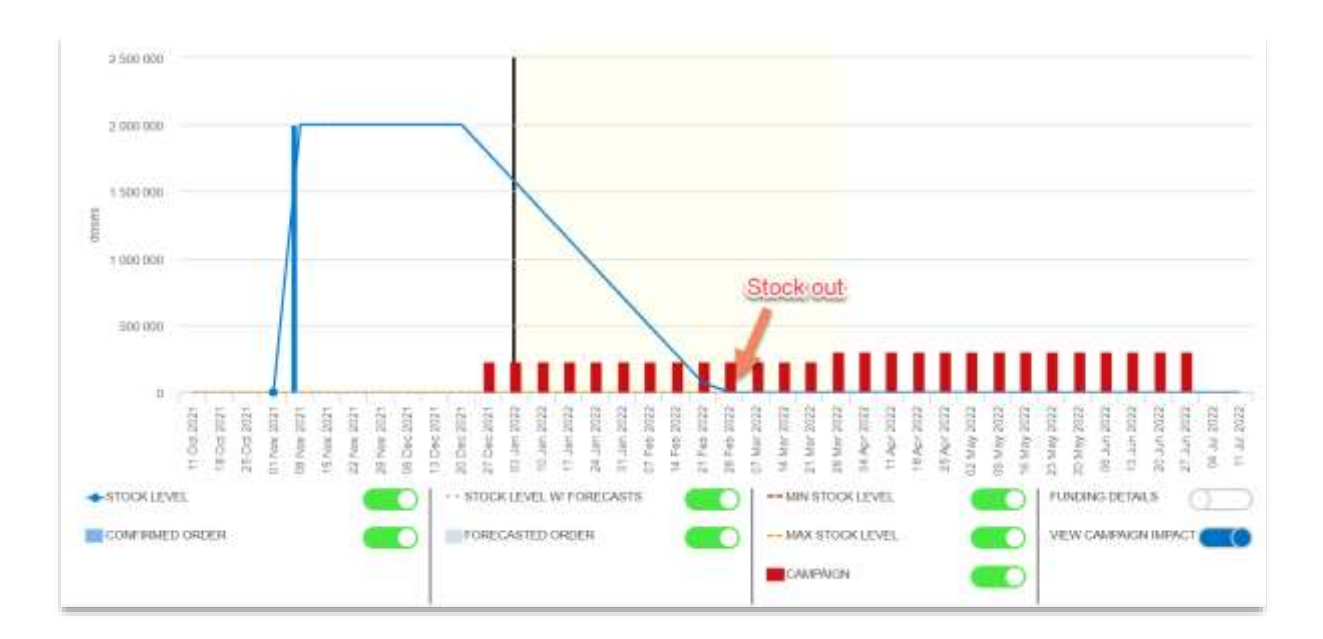

Le pays X a offert un don de 5 000 000 de doses de Covid-19 Pfizer qui seront administrées la dernière semaine de février afin de soutenir la poursuite des efforts de vaccination.

L'utilisateur de ViVa dans le pays crée une commande prévisionnelle non-UNICEF pour voir comment cette expédition potentielle affecterait les niveaux de stock. (Editer données > Créer commandes prévisionnelles > Créer commande non-UNICEF)

|                          | 1.0                 |                              |                                 |                                |                       |             |
|--------------------------|---------------------|------------------------------|---------------------------------|--------------------------------|-----------------------|-------------|
| Jpdate stock levels      | Create forecaster   | d orders                     |                                 |                                |                       |             |
| neete continned<br>rdens | Create or edit non- | -UNICEF planned orders or fo | recasts for this location. Plus | se note that forecasts uploads | ad by UNICEF cannot b | e modified. |
| Create forecasted        | Create con-UNIC     | EF order                     |                                 |                                |                       |             |
| rdera                    | 1                   |                              |                                 | Activity type                  |                       |             |
| rdira                    | Data                | Quantity (doses)             | Funding source                  | Fight gro                      |                       |             |

Sur la base des informations saisies, les graphiques de ViVa montrent que le moment de l'expédition serait adéquat pour éviter la rupture de stock et soutenir les efforts de vaccination jusqu'à la fin du mois de juin.

Toutefois, compte tenu de la projection des stocks indiquée dans le graphique, l'utilisateur calcule les besoins de stockage, en utilisant la quantité fournie par ViVa et les détails du volume d'emballage fournis par Pfizer, et détermine ainsi que le pays ne dispose pas d'une capacité de chaîne du froid suffisante, ce qui indique que la quantité proposée créerait un problème d'espace de stockage.

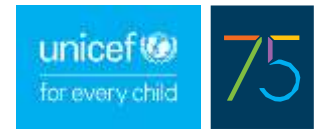

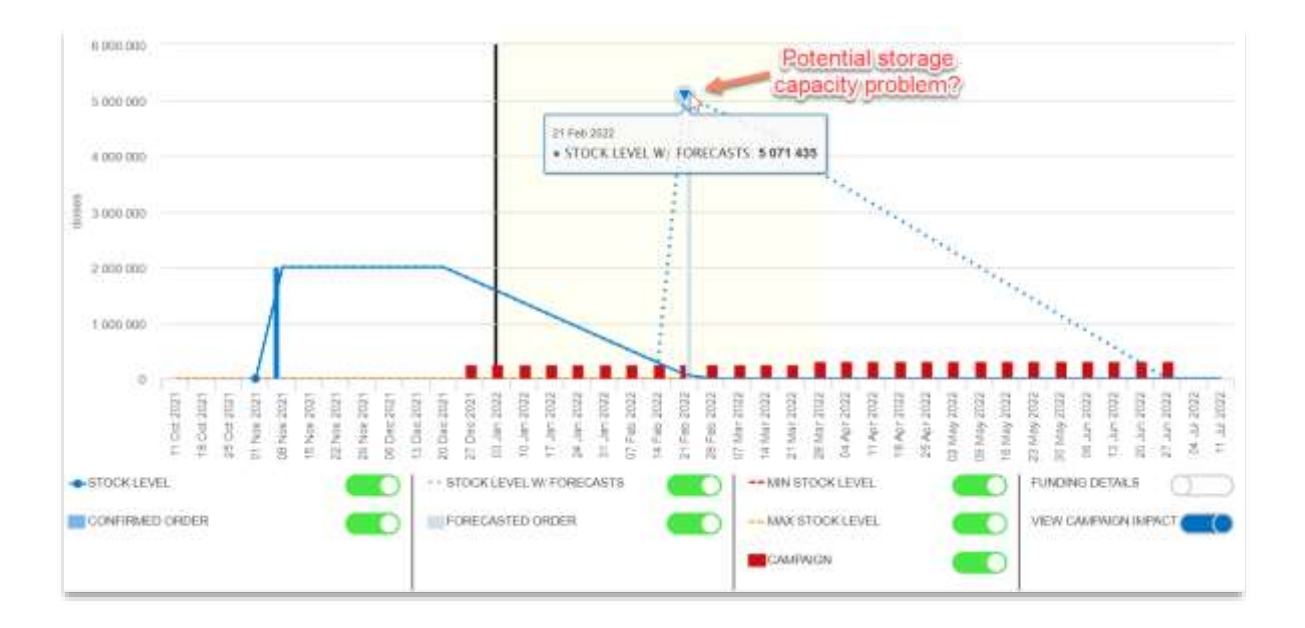

L'utilisateur de ViVa supprime la commande prévisionnelle précédente et crée un scénario différent, dans lequel la livraison est divisée en 2. 2 500 000 doses sont reçues la dernière semaine de février et 2 500 000 doses supplémentaires sont reçues la dernière semaine d'avril.

Le graphique ViVa montre que ce scénario permet d'éviter les ruptures de stock et de maintenir les campagnes de vaccination prévues jusqu'à la fin du mois de juin. L'utilisateur effectue des calculs de volume et détermine que ce scénario ne créera pas de problème de surstockage.

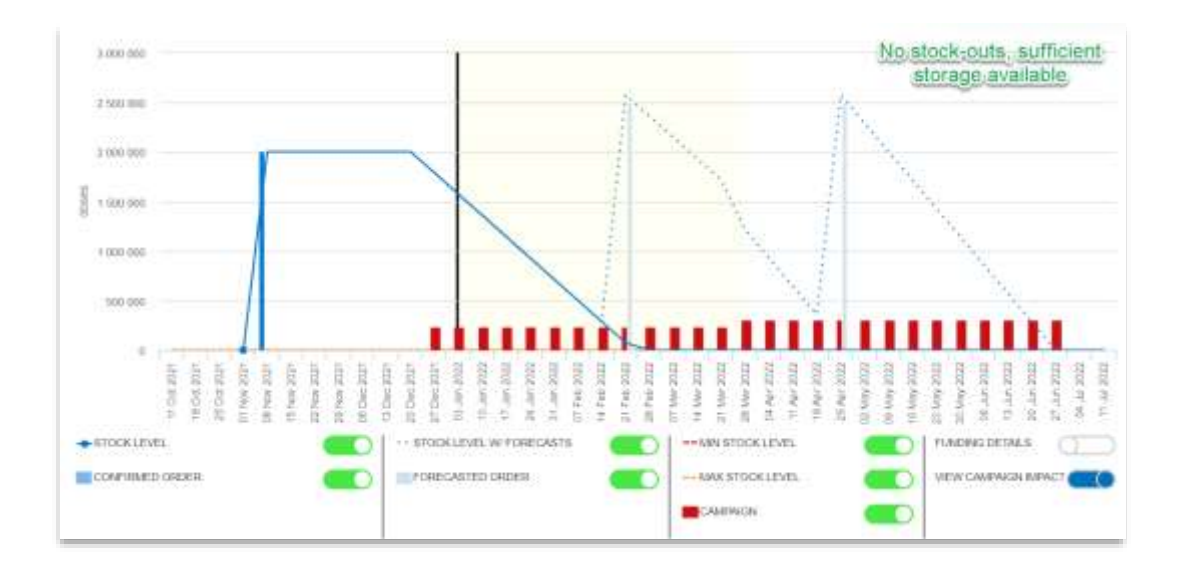

#### Important :

- Les dates de péremption ne sont pas prises en compte dans les diagrammes ViVa. Cependant, les tableaux ViVa peuvent être utilisés pour estimer le temps nécessaire à l'utilisation d'une cargaison de vaccins et pour aider à déterminer si les vaccins peuvent être utilisés avant leur date d'expiration.
- Les calculs de volume ne sont pas automatiquement affichés dans ViVa. L'information contenue dans ViVa peut être utilisée pour informer les calculs de volume, effectués séparément en utilisant l'information sur le volume fournie par chaque fabricant.
- Chaque type de vaccin Covid-19 est suivi séparément dans ViVa, par conséquent des calculs supplémentaires peuvent être nécessaires si le pays utilise plusieurs types de vaccins Covid-19 en même temps.